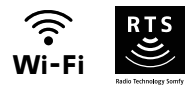

# V®350 Connect

## Pokročilá nastavení

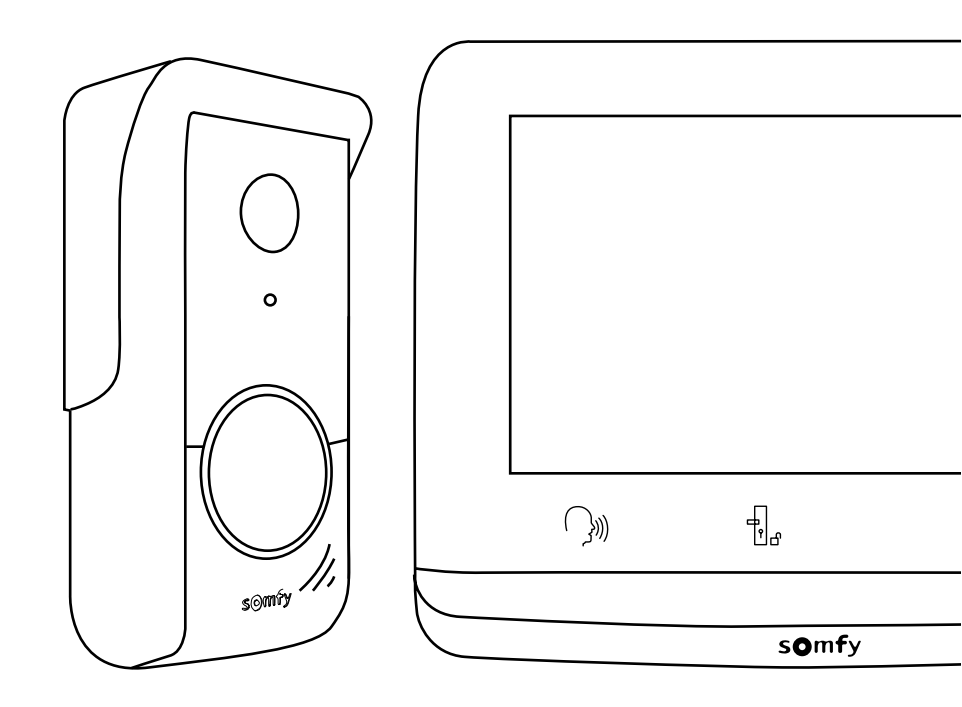

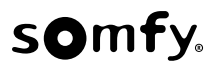

## OBSAH

| ÚVODNÍ OBRAZOVKA A ZÁKLADNÍ NASTAVENÍ              | - 2 |
|----------------------------------------------------|-----|
| Nastavení data:                                    | 2   |
| Nastavení hodin:                                   | 2   |
| Výběr melodie vyzvánění:                           | 3   |
| Nastaveni niasitosti vyzvaneni:                    | 3   |
| BEZDRATOVY OVLADAC PRO ZARIZENI SOMFY RTS          | - 4 |
| Přidání zařízení Somfy RTS                         | 4   |
| Načtení motorového pohonu brány do paměti monitoru | 6   |
| ODPOVĚĎ NÁVŠTĚVĚ                                   | - 6 |
| FOTOGRAFIE NÁVŠTĚVNÍKŮ ULOŽENÉ V PAMĚTI            | - 8 |
| DALŠÍ NASTAVENÍ                                    | - 9 |
| Nastavení času                                     | 10  |
| Nastavení data                                     | 10  |
| Nastavení hlasitosti                               | 10  |
| Výběr melodie                                      | 11  |
| Nastavení kontrastu                                | 11  |
| Nastavení jasu                                     | 11  |
| Nastavení barvy                                    | 12  |
| Uložení skupiny produktů RTS do paměti             | 12  |
| Odebrání jednoho produktu RTS                      | 13  |
| Nastavení doby aktivace elektrického otvírače      | 14  |
| Přenos fotografií                                  | 15  |
| Aktualizace softwaru                               | 15  |
| Vynulování parametrů                               | 15  |

Při prvním zapnutí displej zobrazí na několik sekund logo Somfy a poté možnost úpravy základní nastavení.

Následně je nutné potvrdit každý a další krok, aby se zobrazila úvodní obrazovka.

Poznámka: V případě přerušení přívodu elektrického napájení zůstanou tato nastavení uložena v paměti monitoru.

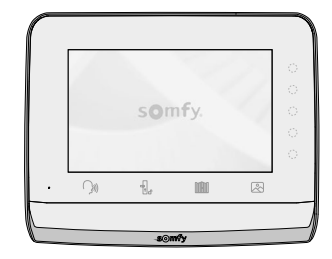

Pro výběr funkce je nutné stisknout pravou LED kontrolku obrázku zobrazeného na displeji, například:

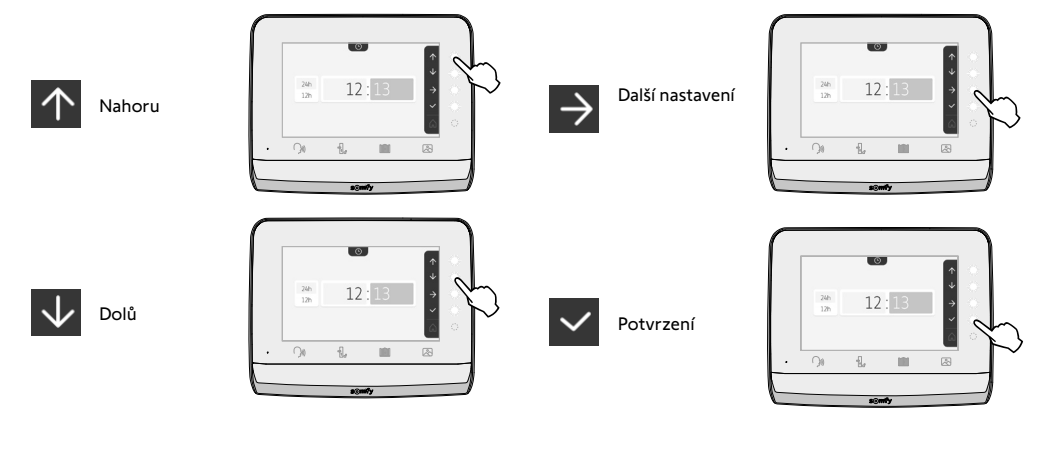

NASTAVENÍ DATA: Den/měsíc/rok

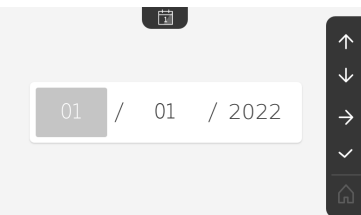

NASTAVENÍ HODIN:

- 12 nebo 24 hodin
- Hodiny
- Minuty
- am/pm (v případě zobrazení hodin v režimu 12 hodin)

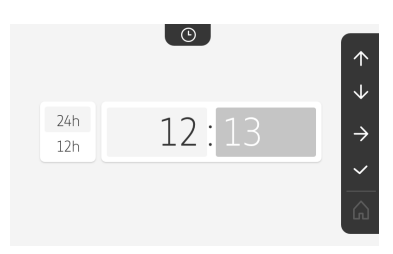

VÝBĚR MELODIE VYZVÁNĚNÍ: 7 dostupných melodií

NASTAVENÍ HLASITOSTI VYZVÁNĚNÍ:

Zobrazí se okno pro potvrzení. Pro návrat na úvodní obrazovku je nutné vybrat symbol domečku.

Úvodní obrazovka, žádné naprogramované zařízení RTS.

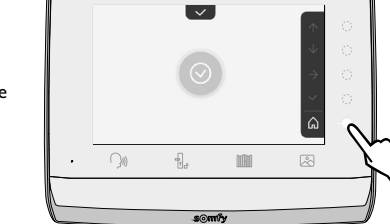

Ô

10:36

16/09/2022

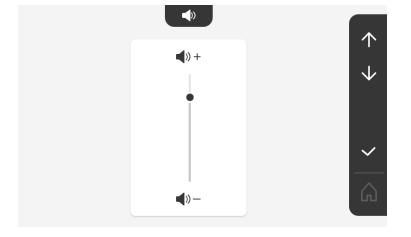

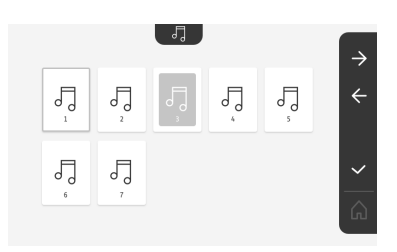

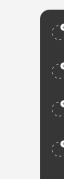

## BEZDRÁTOVÝ OVLADAČ PRO ZAŘÍZENÍ SOMFY RTS

Monitor je vybaven radiovysílačem Radio Technologie Somfy (RTS). Je kompatibilní výhradně s přístroji vybavenými technologií Radio Technologie Somfy (RTS).

Používá se pro samostatné nebo skupinové ovládání následujících zařízení značky Somfy:

- motorový pohon garážových vrat;
- přijímač osvětlení;
- motorový pohon rolety;
- motorový pohon brány
- atd.

Tuto funkci umožňuje systém rádiových kanálů označených ve sloupcích (viz "Přidání zařízení Somfy RTS"). Každý kanál odpovídá jednomu určitému dálkovému ovladači a může ovládat jedno nebo několik zařízení. Počet zařízení, která lze ovládat prostřednictvím jednoho kanálu, není omezen. Pro ovládání jednoho kanálu stačí stisknout příslušné tlačítko.

Důležité: Zkontrolujte, zda je zařízení, které chcete bezdrátově ovládat, v dosahu rádiového signálu monitoru.

#### PŘIDÁNÍ ZAŘÍZENÍ SOMFY RTS

Stiskněte dotykové tlačítko odpovídající umístění vybraného produktu, který má být uložen do paměti.

Není-li uvedeno jinak, je nutné před změnou na další krok provést potvrzení aktuálního kroku.

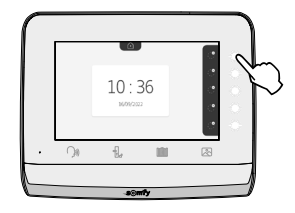

Vyberte piktogram odpovídající produktu k uložení do paměti:

|                   |                  |                   | -``@`.                 | $\bigcirc$          |
|-------------------|------------------|-------------------|------------------------|---------------------|
| Markýza           | Roleta           | Okenice           | Osvětlení<br>ZAP/VYP   | Přípojka<br>ZAP/VYP |
|                   | ł                |                   | Ô                      |                     |
| Křídlová<br>brána | Posuvná<br>brána | Garážová<br>vrata | Jiný<br>produkt<br>RTS |                     |

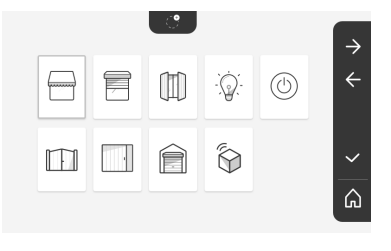

Na 3 sekundy stiskněte tlačítko PROG vysílače RTS, který již je spárovaný s tímto produktem: Produkt musí reagovat. Jedná-li se o pohon brány nebo garážových vrat, viz příručku k produktu.

Pro spárování monitoru s produktem a přechod na další krok stiskněte dotykové tlačítko odpovídající šipce  $\rightarrow$ .

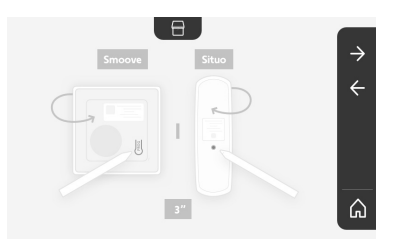

Stisknutím dotykového tlačítka odpovídajícího šipce 🗲 se vrátíte zpět.

Stiskněte dotyková tlačítka odpovídající příkazům 🚹 a 🗸 a zkontrolujte reakci spárovaného produktu.

Pokud spárovaný produkt reaguje správně, stiskněte příslušné dotykové tlačítko odpovídající potvrzení 🗸.

Pokud spárovaný produkt nereaguje, stiskněte příslušné dotykové tlačítko odpovídající neschválení  $\times$  a zopakujte předešlé kroky.

Pokud stisknete , spárovaný produkt se zobrazí v pravé části úvodní obrazovky.

Pro spárování všech ostatních produktů RTS na monitoru V°350 postup zopakujte tolikrát, kolikrát bude potřeba.

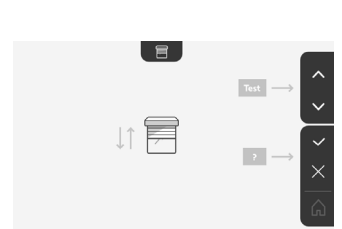

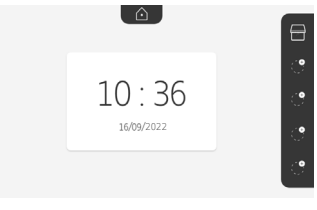

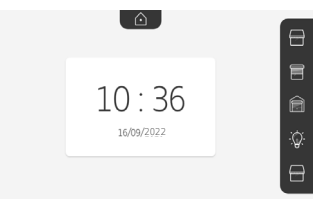

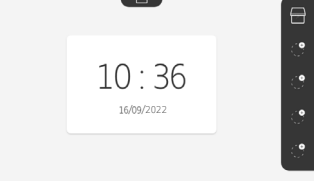

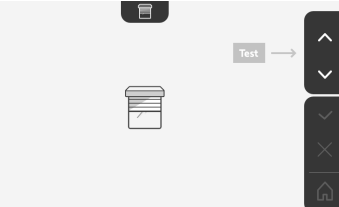

#### NAČTENÍ MOTOROVÉHO POHONU BRÁNY DO PAMĚTI MONITORU

- Dejte monitor do úrovně motorového pohonu brány a napájejte prostřednictvím jeho jednotky síťového napájení (A).
- Stiskněte dotykové tlačítko odpovídající umístění vybraného produktu, který má být uložen do paměti.
- Vyberte piktogram odpovídající produktu k uložení do paměti:

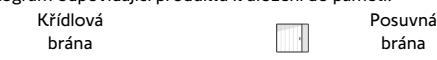

- Otevřete kryt svého motorového pohonu, abyste získali přístup k jeho elektronice.
- Stiskněte na 2 sekundy tlačítko Power 
   Ina elektronice vašeho pohonu (není-li toto tlačítko k dispozici, přejděte rovnou na další krok). Kontrolka elektroniky se rozsvítí
- Dejte monitor na terč elektronicke skřiňky motoru (B).

Důležite: Leva čast monitoru musi byt umistěna na terč elektronicke skřiňky, aby elektronika motoru spravně detekovala Monitor.

• Pro spárování monitoru s produktem a přechod na další krok stiskněte dotykové tlačítko odpovídající šipce

Rozsvítí se kontrolka motorového pohonu 👬 a následně zhasne (C).

- Stiskněte dotyková tlačítka odpovídající příkazům 🛧 a 🗸 a zkontrolujte reakci spárovaného produktu.
- Pokud spárovaný produkt reaguje správně, stiskněte příslušné dotykové tlačítko odpovídající potvrzení

- Pokud stisknete v, spárovaný produkt se zobrazí v pravé části úvodní obrazovky.

Více podrobností naleznete v příručce k motorovému pohonu SOMFY, v odstavci "Přidání dálkového ovladače se 3 tlačítky".

## ODPOVĚĎ NÁVŠTĚVĚ

Když návštěvník stiskne tlačítko volání na venkovním ovládacím panelu, piktogram se níže uvedená obrazovka:

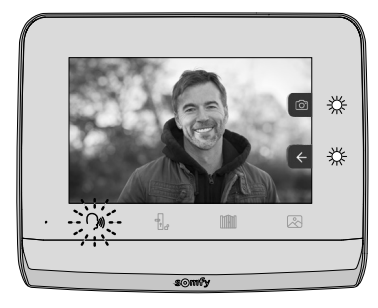

Poznámka: Pokud osoba uvnitř na hovor nereaguje, monitor pořídí fotografii návštěvníka a poté zvonění vypne.

Pro přijetí hovoru stiskněte ikonu "komunikace":

Po celou dobu trvání hovoru bude svítit piktogram bránu, nebo aktivovat elektrický zámek. . Pro ukončení komunikace je potřeba znovu na něj klepnout, otevřít

Poznámka: V případě žádné provedené akce je maximální délka komunikace 2 minuty.

Mikrofon vnitřního monitoru a reproduktor venkovního ovládacího panelu se aktivují až po přijetí hovoru.

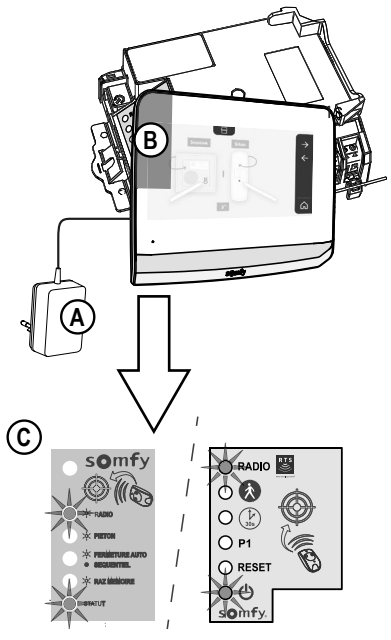

se rozbliká, zvonění zazní a zobrazí

V průběhu hovoru je možné:

• otevřít bránu stisknutím 🛛 🚺 . Tato akce ukončí komunikaci. Na několik sekund se zobrazí následující obrazovka:

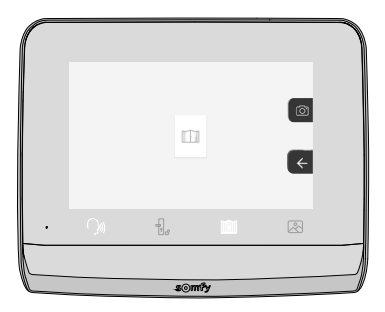

• otevřít elektrický otvírač/zámek stisknutím obrazovka:

. Tato akce ukončí komunikaci. Na několik sekund se zobrazí následující

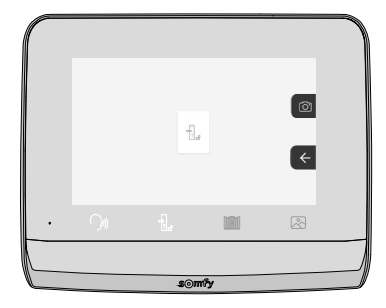

• pořídit fotografii návštěvníka stisknutím dotykového tlačítka odpovídajícího fotoaparátu v pravé části obrazovky. Tato

fotografie se uloží do paměti monitoru. Na několik sekund se zobrazí následující obrazovka:

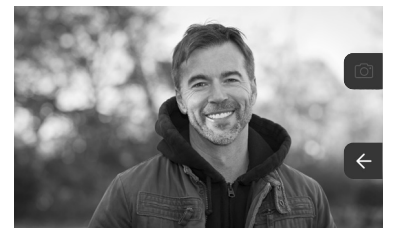

• ovládat vybavení Somfy RTS (osvětlení vstupu, garážová vrata atd.): Kliknutím na dotykové tlačítko odpovídající šipce 🧲 se zobrazí následující obrazovka:

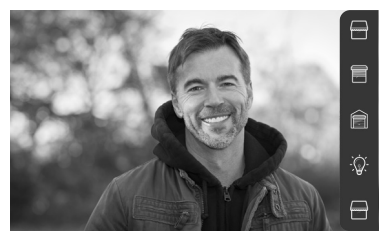

Poznámka: Pravá lišta zobrazuje produkty RTS, které byly spárovány s monitorem.

Kliknutím na dotykové tlačítko napravo od příslušného piktogramu vyberte příslušný prvek výbavy:

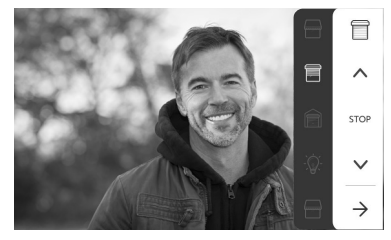

Pro návrat k seznamu produktů RTS vyberte požadovanou akci (otevření/zavření, zvednutí/spuštění nebo rozsvícení/ zhasnutí) nebo klikněte na dotykové tlačítko vedle šipky D.

## FOTOGRAFIE NÁVŠTĚVNÍKŮ ULOŽENÉ V PAMĚTI

Pro seznámení s fotografiemi uloženými v paměti, ať již byly pořízeny během vaší nepřítomnosti, nebo ručně, stiskněte piktogram 🖄 : Zobrazí se následující okno:

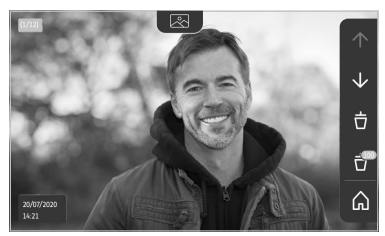

Poznámka: V žluté zóně vlevo nahoře znamená X/XX číslo nové fotografie a počet neprohlédnutých fotografií. Modrá zóna vlevo dole zobrazuje datum a čas zobrazené fotografie.

Všechny nezobrazené fotografie jsou označeny žlutým rámečkem.

Na této obrazovce lze:

• Přejít na následující fotografii stisknutím dotykového tlačítka odpovídajícího šipce 🗸

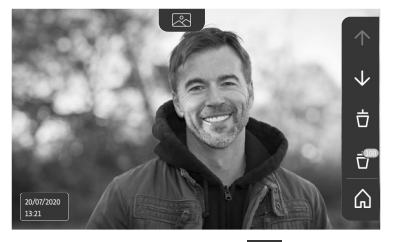

Poznámka: Po zahájení listování fotografiemi můžete použít šipku 🛧 pro zobrazení předchozí fotografie a šipku 🗸

• Vybranou fotografii odstraníte klepnutím na dotykové tlačítko koše 📅

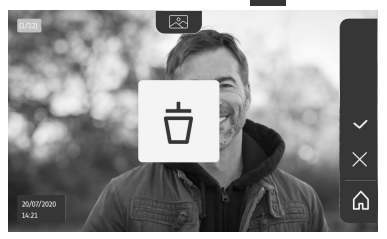

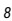

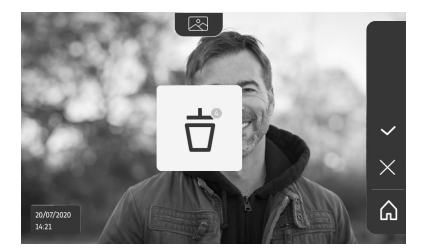

Poznámka: Akci dokončíte stisknutím dotykového tlačítko 🔽, zobrazí se následující obrazovka:

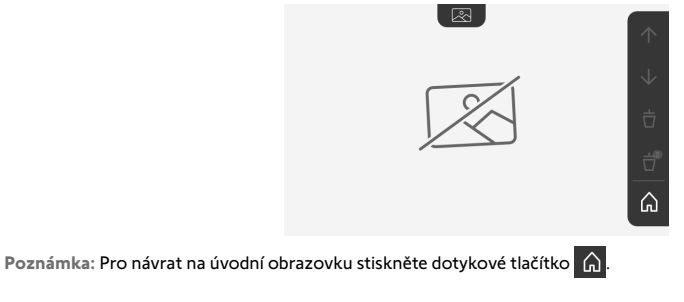

## DALŠÍ NASTAVENÍ

Pro změnu původního nastavení nebo pro provedení dodatečných nastavení je nutné stisknout žluté tlačítko na pravé straně monitoru:

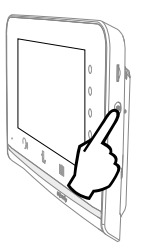

#### Zobrazí se první okno s výběrem nastavení:

| Ŀ                 | 1     | d)                                              | 5                                      | Ð                        |
|-------------------|-------|-------------------------------------------------|----------------------------------------|--------------------------|
| Čas               | Datum | Hlasitost                                       | Melodie                                | Kontrast                 |
| -\ <del>\</del> - | æ     | Ĵ                                               |                                        | $\rightarrow$            |
| Jas               | Barva | Uložení<br>skupiny<br>produktů RTS<br>do paměti | Odebrání<br>jednoho<br>produktu<br>RTS | Následující<br>nastavení |

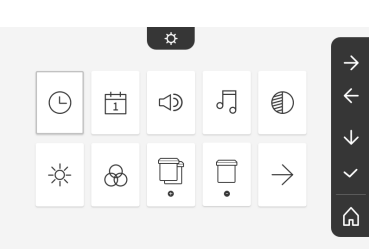

| $\leftarrow$          | 0-11                                         | ×.                   | $\odot$                 | (*)                     |
|-----------------------|----------------------------------------------|----------------------|-------------------------|-------------------------|
| Předešlá<br>nastavení | Doba<br>aktivace<br>elektrického<br>otvírače | Přenos<br>fotografií | Aktualizace<br>softwaru | Vynulování<br>parametrů |

|              |   | ¢ |            |         | $\rightarrow$ |
|--------------|---|---|------------|---------|---------------|
| $\leftarrow$ | 0 | ~ | $\bigcirc$ | $\odot$ | ÷             |
|              |   |   |            |         | $\checkmark$  |
|              |   |   |            |         | ~             |
|              |   |   |            |         | ഹ             |

#### NASTAVENÍ ČASU

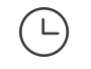

Nastavení hodin:

- 12 nebo 24 hodin
- Hodiny
- Minuty
- am/pm (v případě zobrazení hodin v režimu 12 hodin)

|     | O     | <b>^</b>      |
|-----|-------|---------------|
| 24h | 10 10 | - \           |
| 12h | 12:13 | $\rightarrow$ |
|     |       | <u>~</u>      |
|     |       | _<br>۵        |

#### NASTAVENÍ DATA

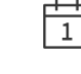

Nastavení data: Den/měsíc/rok

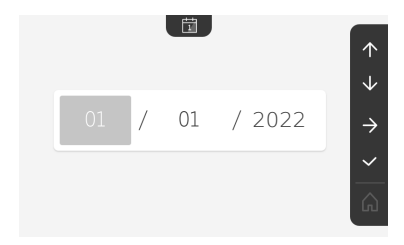

#### NASTAVENÍ HLASITOSTI

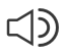

Lze nastavit hlasitost komunikace a hlasitost melodie vyzvánění:

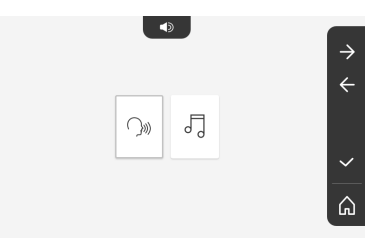

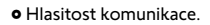

• Hlasitost vyzvánění.

5

5

})))

#### VÝBĚR MELODIE

7 dostupných melodií.

|            | -  |      |         |
|------------|----|------|---------|
| ΝΔςτωνέΝ   | КС | JNTR | Δςτι    |
| INAJIAVLIN | 1. |      | ~ J I U |

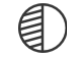

Během provádění nastavení je kamera venkovního ovládacího panelu aktivní.

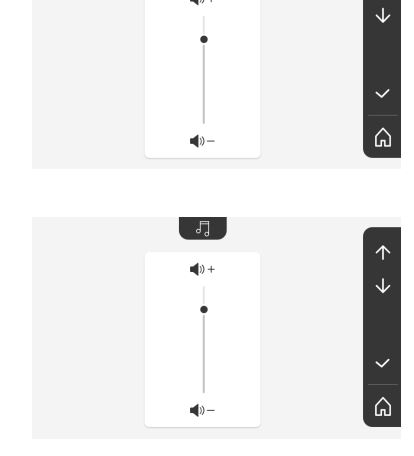

 $\cap_{\mathfrak{s}}$ 

 $\uparrow$ 

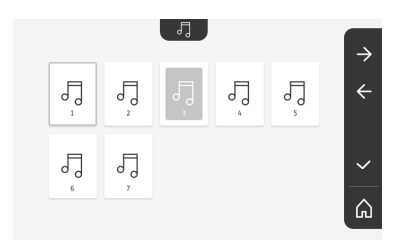

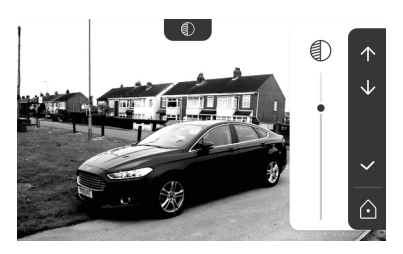

NASTAVENÍ JASU

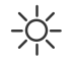

Během provádění nastavení je kamera venkovního ovládacího panelu aktivní.

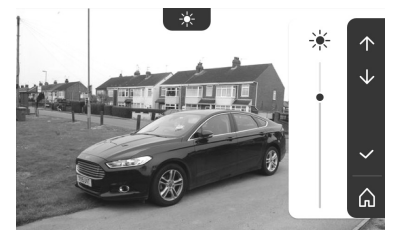

#### NASTAVENÍ BARVY

8 D t

Během provádění nastavení je kamera venkovního ovládacího panelu aktivní.

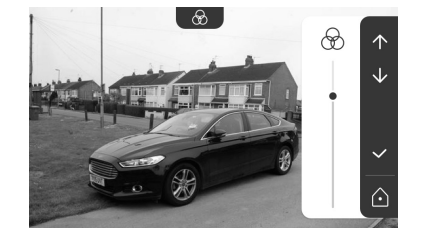

n

4

#### **UI OŽENÍ SKUPINY PRODUKTŮ RTS DO PAMĚTI**

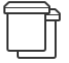

Ke stejnému kanálu lze přiřadit podobné produkty jako spárovaný produkt, které budou ovládány společně, například druhou roletu.

Vyberte kanál, ke kterému si přejete přidat další prvek výbavy RTS, a výběr potvrďte.

Na 3 sekundy stiskněte tlačítko PROG vysílače RTS, který již je spárovaný s přidávaným produktem:

Pro spárování monitoru s produktem a přechod na další krok stiskněte dotykové tlačítko odpovídající šipce 之.

Stisknutím dotykového tlačítka odpovídajícího šipce 🧲 se vrátíte zpět.

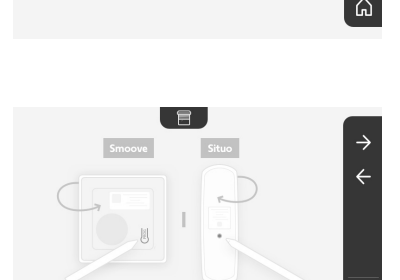

Stiskněte dotyková tlačítka odpovídající příkazům 🔨 a 👽 a zkontrolujte příslušnou reakci spárovaného produktu.

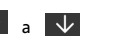

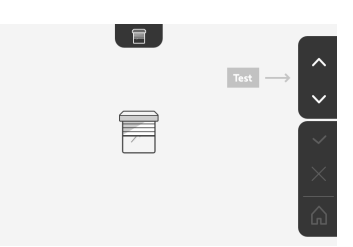

Pokud spárovaný produkt reaguje správně, stiskněte příslušné dotykové tlačítko odpovídající potvrzení

Pokud spárovaný produkt nereaguje, stiskněte příslušné dotykové tlačítko odpovídající neschválení 🗙 a zopakujte předešlé kroky.

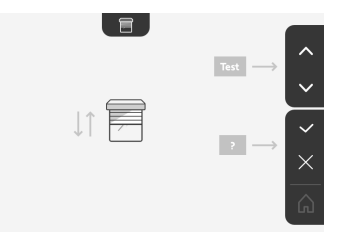

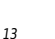

Pokud stiskněte , zobrazí se úvodní obrazovka, a skupina, ke které byl produkt přidán, zobrazuje počet spárovaných produktů.

#### ODEBRÁNÍ JEDNOHO PRODUKTU RTS

Produkt nebo skupinu produktů lze odebrat.

Poznámka: Chcete-li odebrat pouze jeden produkt z určité skupiny, je nutné odebrat celou skupinu a poté produkty, které si chcete ponechat a nadále je ovládat pomocí monitoru, znovu spárovat.

Vyberte kanál, ze kterého chcete odebírat produkty nebo skupinu produktů RTS, a výběr potvrďte.

Na 3 sekundy stiskněte tlačítko PROG vysílače RTS, který je spárovaný s odebíraným produktem.

Pro zrušení spárování monitoru s produktem a přechod na další krok stiskněte dotykové tlačítko odpovídající šipce

Stisknutím dotykového tlačítka odpovídajícího šipce 🧲 se vrátíte zpět.

Zkontrolujte, zda produkt nebo produkty byly skutečně odebrány.

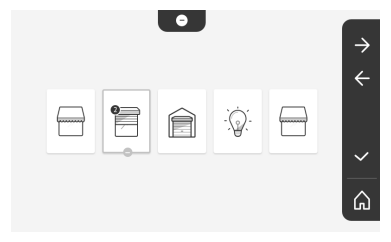

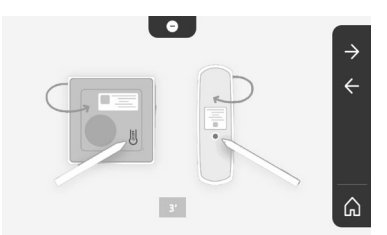

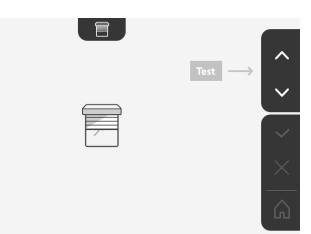

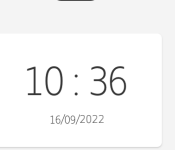

۵.

0 1

ê

Q

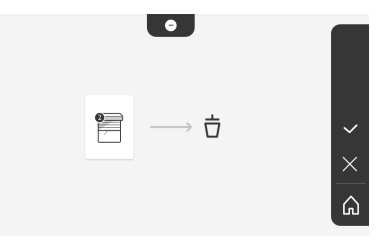

Pokud vybraný produkt nereaguje, stiskněte příslušné dotykové tlačítko odpovídající potvrzení

Pokud spárovaný produkt reaguje na povel, stiskněte příslušné dotykové tlačítko odpovídající neschválení 🔀 a zopakujte předešlé kroky.

Produkt nebo skupina produktů byl v pořádku odebrán.

Produkt nebo skupina produktů se již nezobrazují na úvodní obrazovce.

#### NASTAVENÍ DOBY AKTIVACE ELEKTRICKÉHO OTVÍRAČE

Čas aktivace elektrického otvírače lze nastavit na 2, 5 nebo 10 sekund (nastavení z výroby = 2 sekundy).

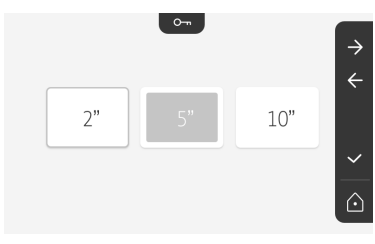

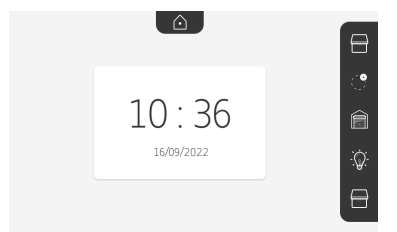

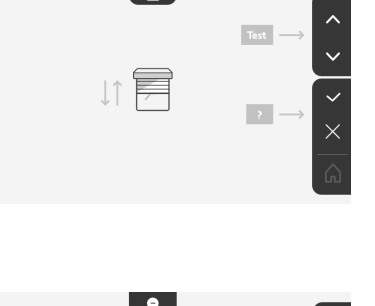

 $\rightarrow$ ~

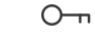

#### PŘENOS FOTOGRAFIÍ

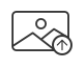

Přenos je dostupný pouze v případě, že byla vložena mikro SD karta (max. 32 GB).

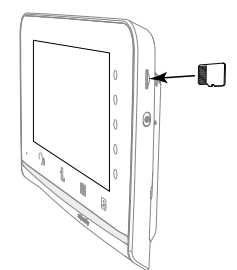

Stiskněte příslušné dotykové tlačítko odpovídající potvrzení 🔽

Jakmile se ve žluté zóně ve spodní části obrazovky zobrazí "100 %", přenos byl dokončen.

Stisknutím dotykového tlačítka odpovídajícího se můžete vrátit na obrazovku s nastavením, nebo se stisknutím tlačítka se můžete vrátit na úvodní obrazovku.

Poznámka: Fotografie nebudou z monitoru vymazány. Pro smazání fotografií viz "Fotografie návštěvníků uložené v paměti".

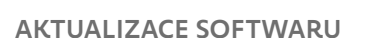

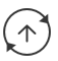

Displej zobrazuje aktuální verzi softwaru.

Pro aktualizaci softwaru monitoru (firmware) je nutné nejdříve si stáhnout poslední verzi z našich internetových stránek a uložit ji na mikro SD kartu, například:

316M\_SF1\_t1.0.8\_2019\_11\_14

Na mikro SD kartě vytvořte adresář s názvem "update" a do tohoto adresáře nakopírujte nový firmware.

Vložte mikro SD kartu do monitoru a poté tuto akci potvrďte.

Poznámka: Parametry se vrátí na hodnoty továrního nastavení, fotografie a výbava RTS zůstanou zachovány.

#### VYNULOVÁNÍ PARAMETRŮ

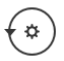

Tato akce způsobí vymazání všech vlastních nastavení.

Pro možnost opětovného používání videotelefonu je nutné všechna základní nastavení provést znovu (datum, čas, melodie, hlasitost vyzvánění).

Poznámka: Parametry se vrátí na hodnoty továrního nastavení, fotografie a výbava RTS zůstanou zachovány.

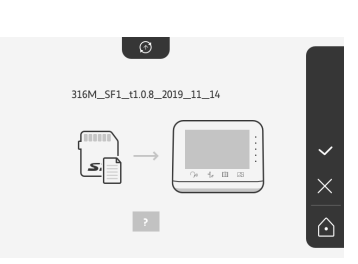

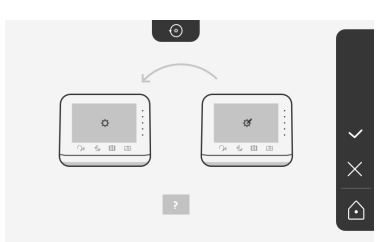

#### SOMFY ACTIVITES SA

50 avenue du Nouveau Monde 74300 CLUSES FRANCE

www.somfy.com

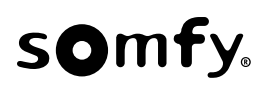

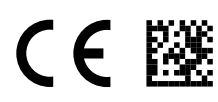

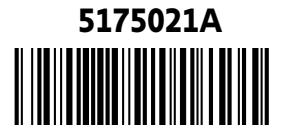